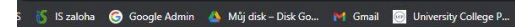

## Do prohlížeče zadejte adresu přihlášky: is.ucp.cz/prihlaska.

ថ → E-přihláška → Přihláška ke studiu

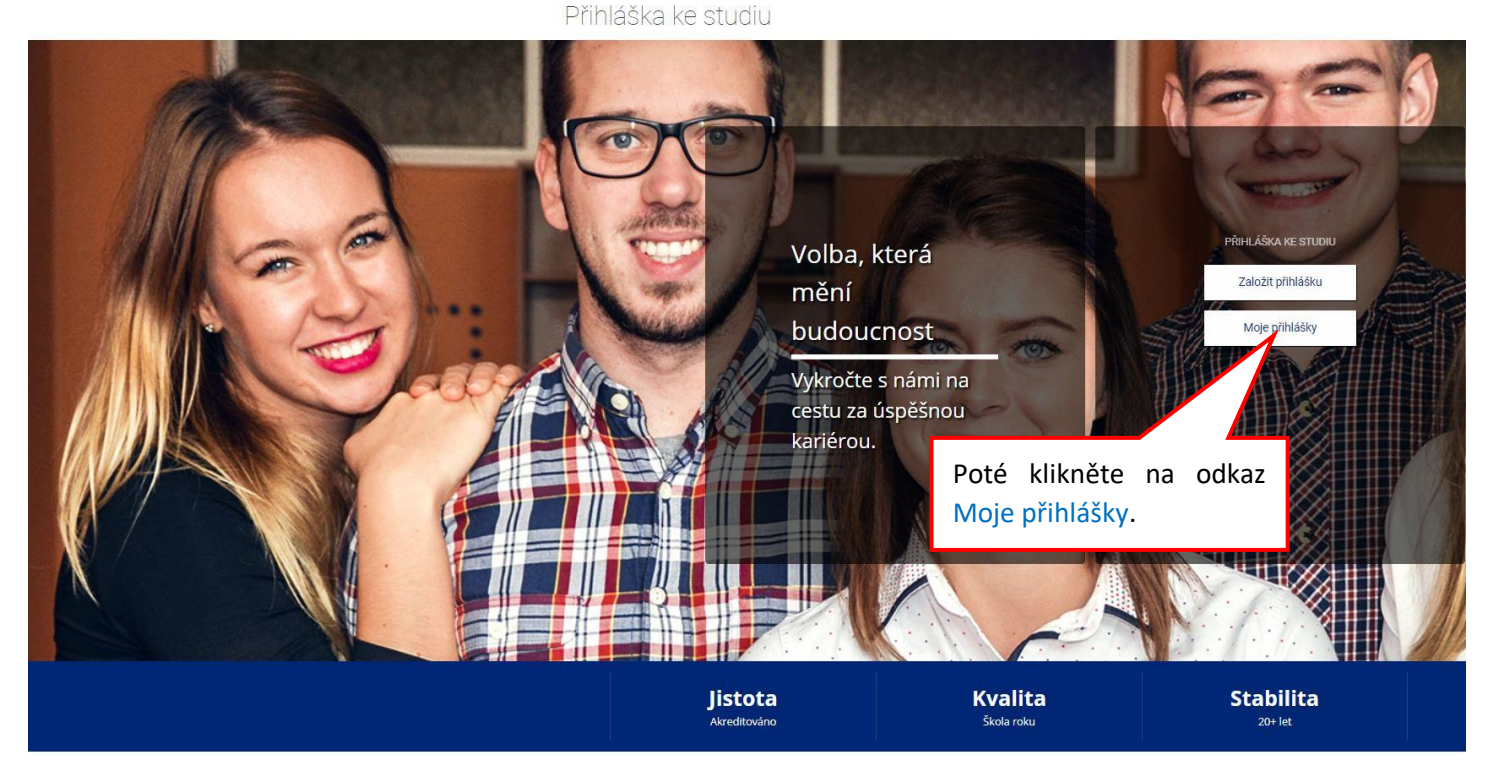

| Přihláška ke studiu                                                                                                    | Vyplěta svoja přihlačovací vídaja                                                                                 | EN 🔒                                                         |
|----------------------------------------------------------------------------------------------------|----------------------------------------------------------------------------------------------------|--------------------------------------------------------------|
| <b>v</b> > Přijímací řízení > Přihlásit se<br>Přihlásit se                                                                                  | které vám přišly emailem po<br>založení přihlášky.                                                                |                                                              |
| Přihlášení přes údaje přihlášky<br>E-mail, rodné číslo nebo číslo přihlášky<br>Heslo<br>Přihlásit se<br>Zapomněl(a) jsem přihlašovací údaje | Přihlášení pZnám své UČO a h<br>pracoval.Přihlásit se př                                                          | řes IS UCP<br>neslo, na UCP jsem již studoval nebo<br>res IS |
| Pokud<br>zaslat e                                                                                                    | neznáte svoje přihlašovací údaje, můž<br>mailem (pokud by vám nedošly do 10<br>se do spamu, jestli vám nespadly t | ete si je nechat<br>minut, podívejte<br>am).                 |

|     | Hlásíte se na University College Prague – Vysoká škola mezinárodních vztahů a Vysoká škola hotelová a ekonomická s.r.o.         | 🕻 Co bude dál                                                              |  |
|-----|----------------------------------------------------------------------------------------------------|----------------------------------------------------------------------------|--|
| UCP | Management hotelnictví a lázeňství<br>Magisterské navazující studium, forma: prezenční se specializací.                         | Termín podání do půlnoci 30. 4. 2024                                       |  |
|     | Potřebujeme od vás<br>✓ Osobní informace (upravit)<br>✓ Studium, zkoušky a dokumenty (upravit)                                  | Mohlo by vás zajímat <ul> <li>Podrobně o programu</li> </ul>               |  |
|     | Máme pro vás<br>• Informace k přijímacímu řízení<br>(Stav přihlášky, Předepsané zkoušky, okrajenský klikněte na odkaz Informace |                                                                            |  |
|     | Č. přihlášky: <b>122948</b> Stav přihlášky: -> Přihl Rekapitu                                                                   | lace přihlášky Zrušit podání přihlášky<br>Zrušit přihlášku / Historie změn |  |

## Informace o přihlášce

| noje přihlášky                                                                                                    | MŮJ PROFIL                                                                                  | ZALOŽIT NOVOU PŘIHLÁŠKU                                                                                                    |          |
|----------------------------------------------------------------------------------------------------|---------------------------------------------------------------------------------------------|----------------------------------------------------------------------------------------------------|----------|
| Unit<br>UCP<br>Čís                                                                                                    | rersity College Prague<br>nagement ho<br>sterské navazující sl<br>iLO PŘIHLÁŠKY <b>1229</b> | – Vysoká škola mezinárodních vztahů a Vysoká škola hotelová a ekonomická s.r.o.<br>Dtelnictví a lázeňství<br>rudium, forma: prezenční se specializací.<br>18 |          |
| Stav přihlášky                                                                                                    |                                                                                             |                                                                                                    | <u>ـ</u> |
| <ul> <li>Přihláška byla podaná 4. 4. 2024 09:09</li> <li>Přijetí přihlášky bylo potvrzeno 4. 4. 2024 09:12</li> </ul> |                                                                                             |                                                                                                    |          |
| Výsledky přijímacího řízení                                                                                           |                                                                                             |                                                                                                    | •        |
| VÝSLEDEK PŘIJÍMAC<br>O Dosud nero                                                                                     | iho řízení<br>Izhodnuto                                                                     |                                                                                                    |          |
| Moje přijímací testy ( (<br>• Test z češtiny ⊠                                                                        | ე obnovit seznam                                                                            | <sup>i)</sup> Zde se vám zobrazí testy, vyplníte Test z češtiny. Pro<br>výběr testu na na něj klikněte.                                                      |          |

## Test z češtiny parametry odpovědníku

| 80 BODOVANÝCH OTÁZEK      | +1 správně 0 nezodpovězeno 0 špatně                                                     | Méně 🔺 |  |
|---------------------------|-----------------------------------------------------------------------------------------|--------|--|
| Základní informace        | počet otázek: 80   čas: 30 minut (doporučeno spustit nejpozději v Út 16. 4. 2024 23:29) |        |  |
| Lze spustit               | od Čt 4. 4. 2024 0:01 – do Út 16. 4. 2024 23:59   🤅                                     |        |  |
| Prohlídka odpovědí        | není přístupná                                                                          |        |  |
| Vzhled a uspořádání testu | aktivní kontrola barevným pruhem                                                        |        |  |
| Popis odpovědníku         | ku /dstore/prijimaci_rizeni_testy/63/beh_32/odp/Test_CJ.qdesc                           |        |  |
| Průchody                  | odpovědi lze měnit 🔰 celkem nejvýše 5× odevzdat                                         |        |  |

## OMEZENÍ PRÁV A ČASŮ

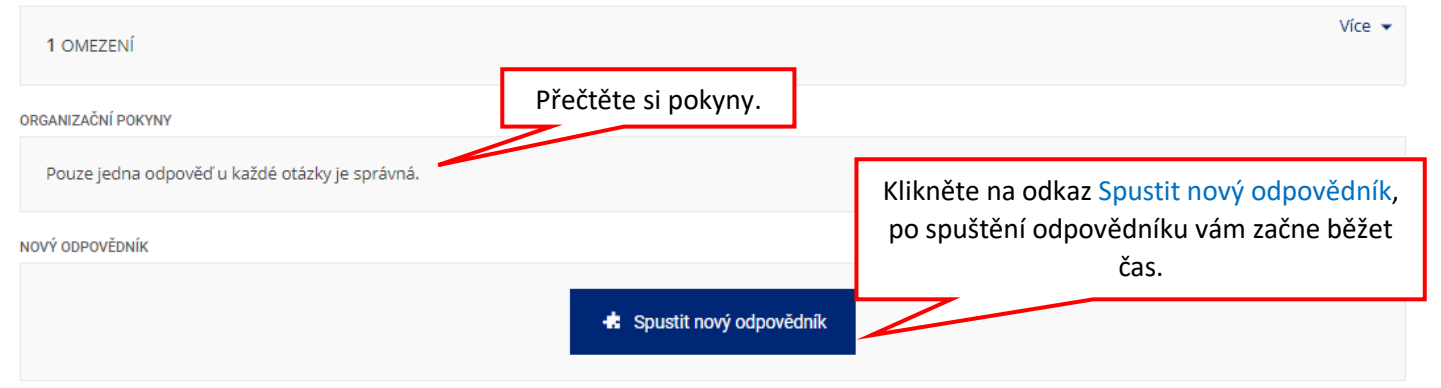

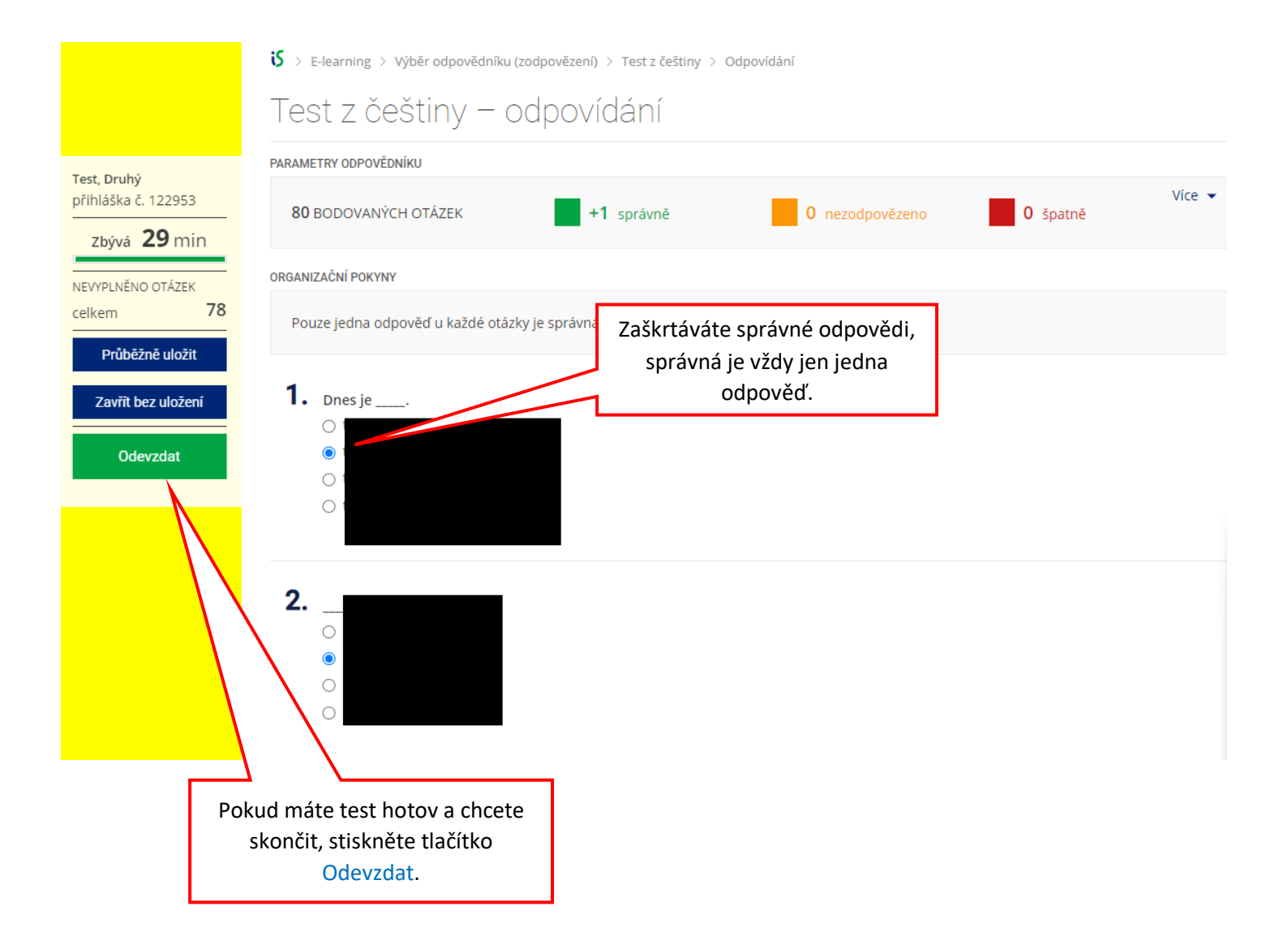

| est :                                           | uha dipatit peaks a dipatit                              | ×                                                        |
|-------------------------------------------------|----------------------------------------------------------|----------------------------------------------------------|
|                                                 | noanotit moje oapove                                     | eal                                                      |
| Opravdu chcete odp                              | oovědník odevzdat a odejít z odp                         | ovídání otázek?                                          |
| 80 BOD(                                         |                                                          |                                                          |
| RGANIZAČNI                                      | Z                                                        | oět Odevzdat                                             |
|                                                 |                                                          |                                                          |
| Pouze jedna odpovéď u každé otázky              | je správná.                                              |                                                          |
|                                                 |                                                          | Potvrdíte odevzdání testu                                |
|                                                 |                                                          |                                                          |
| Test z češtiny                                  | - Ann                                                    | ARIA                                                     |
| Potvrzení: Vaše odpovědi byly úspěšně odevzdány | N                                                        |                                                          |
| PARAMETRY ODPOVĚDNÍKU                           |                                                          |                                                          |
| 80 BODOVANÝCH OTÁZEK +1 správně                 | Potvrzení, že test byl úspěšně<br>odevzdán, máte hotovo, | 0 špatně                                                 |
| ORGANIZAČNÍ POKYNY                              |                                                          |                                                          |
| Pouze jedna odpověď u každé otázky je správná.  |                                                          |                                                          |
| NOVÝ ODPOVĚDNÍK                                 |                                                          |                                                          |
| Vyberte jeden ze                                | svých předchozích pokusů (uvádí se čas prvního otevi     | iení odpovědníku).                                       |
| MOJE PŘEDCHOZÍ PRŮCHODY ODPOVĚDNÍKEM            |                                                          | ukázat jen přehled průchodů 🍴 ukázat všechny moje operac |
| Znovu odpovídat Čť 4. 4. 2024 11:38             |                                                          |                                                          |
| Pokud jste test odev<br>ještě s testem praco    | vzdali a chcete<br>vat, můžete se                        |                                                          |

k odpovědím ještě vrátit. Čas testu po odevzdání ale stále běží. Počet vrácení je omezen na 5.